## Tutorial para primeiro acesso à Minha Biblioteca

1 - Acesse o novo link do sistema Pergamum:

https://biblioteca.unifesp.br/

| U                                                                                                 | JNIFESP                                                                                                  | 🔒 Entrar |  |  |  |  |
|---------------------------------------------------------------------------------------------------|----------------------------------------------------------------------------------------------------|----------|--|--|--|--|
| UNIVERSIE                                                                                         |                                                                                                    |          |  |  |  |  |
|                                                                                                   | 1933                                                                                                    |          |  |  |  |  |
|                                                                                                   | Pesquisa Geral   Pesquisa Avançada   Autoridades   Material on-line   Novas aquisições   Plano de Ensino |          |  |  |  |  |
|                                                                                                   | Digite sua busca aqui Termo livre - Q                                                                    |          |  |  |  |  |
|                                                                                                   | B <u>Histórico</u>                                                                                       |          |  |  |  |  |
|                                                                                                   |                                                                                                    |          |  |  |  |  |
| Repositório de                                                                                    | busca                                                                                                    |          |  |  |  |  |
| Base Local                                                                                        |                                                                                                    |          |  |  |  |  |
|                                                                                                   |                                                                                                    |          |  |  |  |  |
|                                                                                                   | 🕨 Bem-vindo ao Catálogo Pergamum Unifesp i Informações Gerais 🔍 Horários de Atendimento 📢 Fale Conosco   |          |  |  |  |  |
| Bem-vindo ao Catálogo Pergamum Unifesp                                                            |                                                                                                    |          |  |  |  |  |
| Para realizar buscas no acervo das bibliotecas da Unifesp, utilize o campo acima "Pesquisa Geral" |                                                                                                    |          |  |  |  |  |

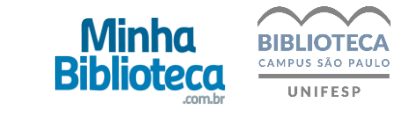

## 2 - Desça até o fim da página para visualizar os links das plataformas digitais e clique no ícone "Minha Biblioteca".

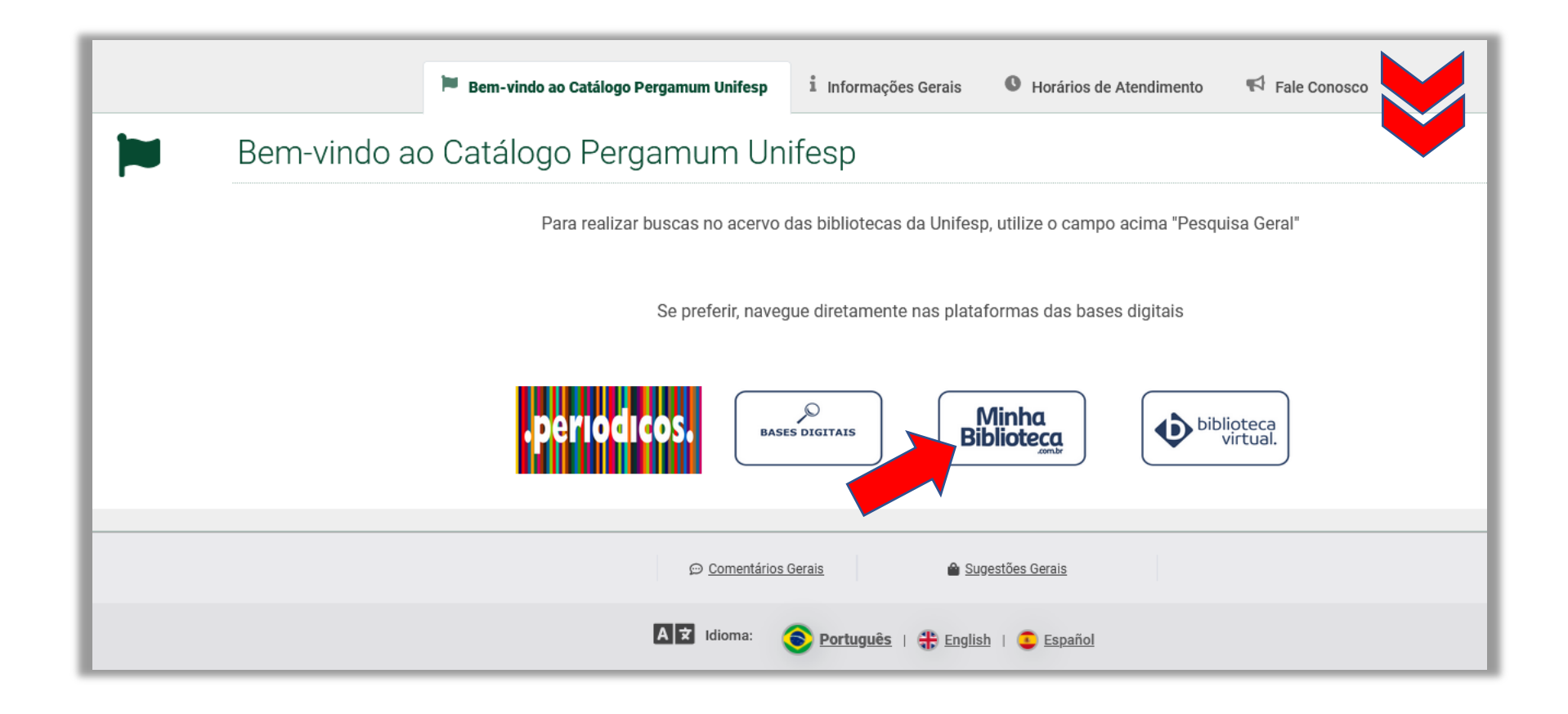

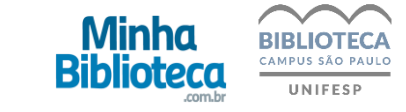

3 - Abrirá uma nova tela pedindo usuário e senha, que foram informados pela biblioteca no ato do seu cadastro no sistema.

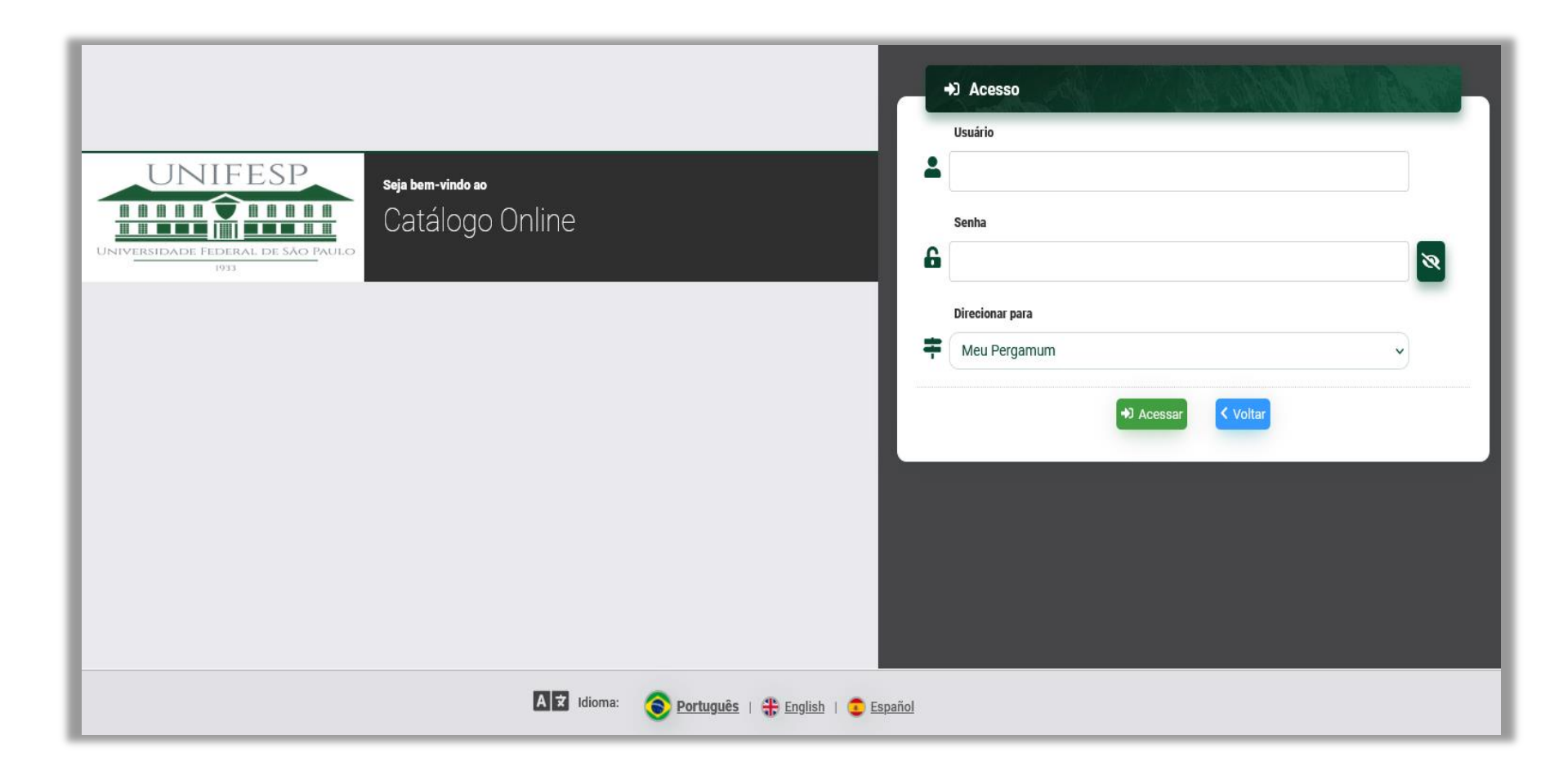

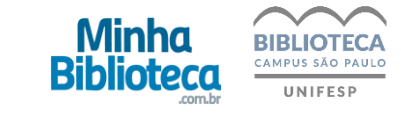

4 - Dentro da plataforma você pode fazer a busca por palavras do título, nome do autor, assunto ou ISBN do livro.

5 - No menu superior está disponível um tutorial completo com todas as funcionalidades da plataforma.

| Minha<br>Biblioteca                                                                                                    | Q Pesquisar                                                                                     |   | ٢ |
|----------------------------------------------------------------------------------------------------|-------------------------------------------------------------------------------------------------|---|---|
| Meus livros Catálogo   Vertoria Catálogo   Vertoria Vertoria   Vertoria Vertoria   Ve | Guyton & Hall Tratado de<br>fisiologia Médica, 13th EditionJohn E. Hall(1)(2)(2)Continuar lendo |   |   |
| ÚLTIMOS 30 DIAS 2 COL<br>LIVROS ABERTOS                                                                                                    |                                                                                                 | 0 |   |

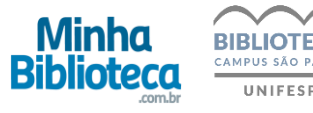